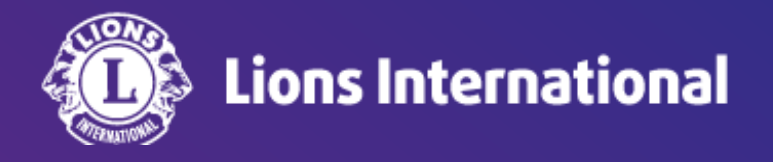

# 転入会員の登録

### OSEAL調整事務局 2024年4月25日作成

#### ライオンポータルヘログインし、「私のクラブ」を選択

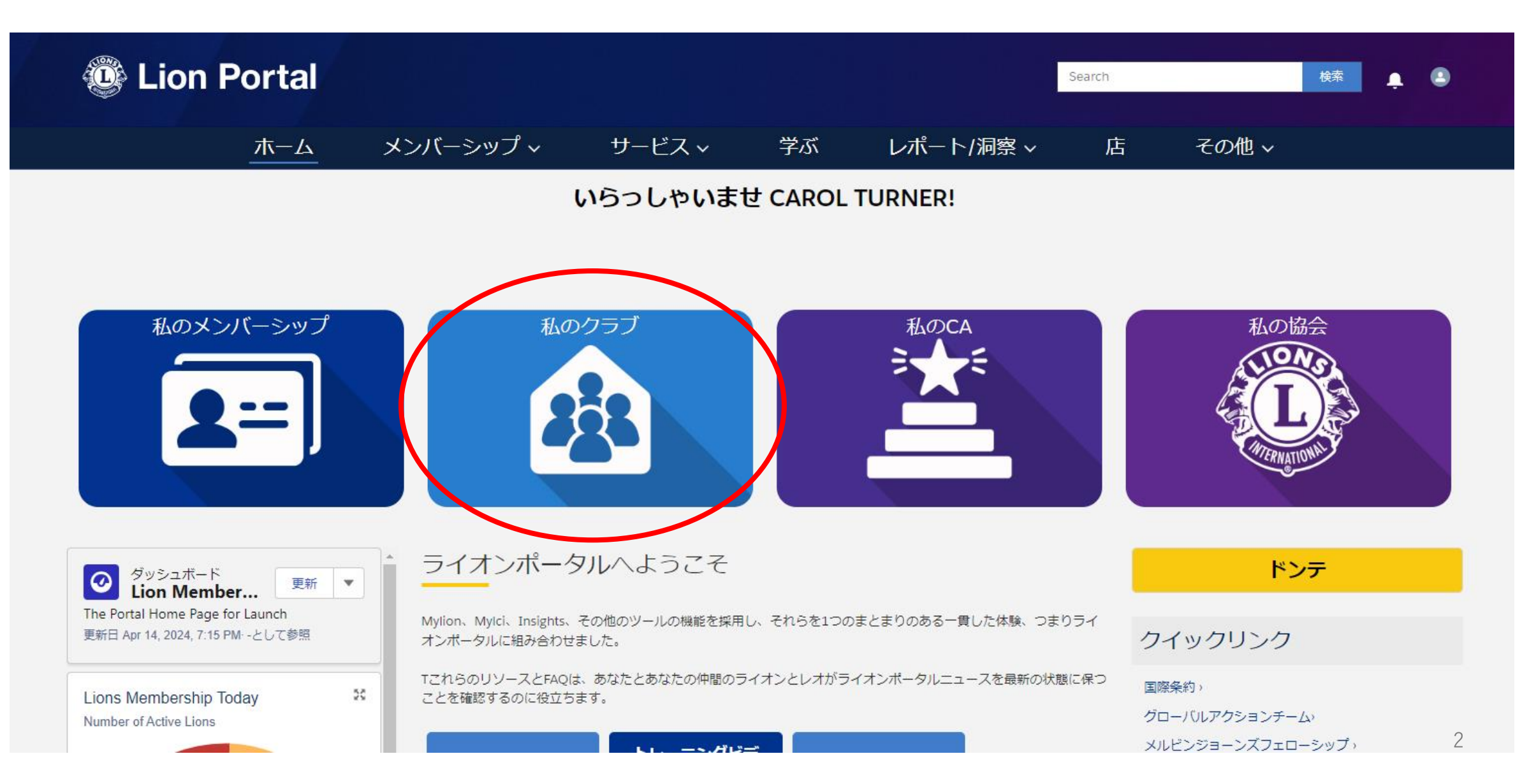

#### 「クラブメンバーを管理します」を選択

| 😳 Lion                                 | Portal     |                |          |    |           | Search                      |          | 検索    | . C  |
|----------------------------------------|------------|----------------|----------|----|-----------|-----------------------------|----------|-------|------|
|                                        | ホーム        | メンバーシップ ~      | サービス 🗸   | 学ぶ | レポート/洞察 ~ | 店                           | その他 ~    |       |      |
| 11111111111111111111111111111111111111 |            |                |          |    |           |                             |          | + フォנ | コーする |
| ライオンズ ID                               | 種別         | 状況 住所(         | 請求先) 会員数 |    |           |                             |          |       |      |
| <b>クラブの詳細</b> クラフ                      | ブの声明 クラブサ- | -ビス活動 クラブの財務詳細 |          |    | メンバー      | -アクション                      | クラブアクション |       |      |
| 取引先名                                   |            | 種別             | 0        |    |           | ラブメンバーを管<br>ます<br>・メンバーを管理し | 理し       |       |      |
|                                        |            |                |          |    |           | マラブの役員を管理<br>す              | しま       |       |      |

#### 「転入会員」を選択し、「次へ」をクリック

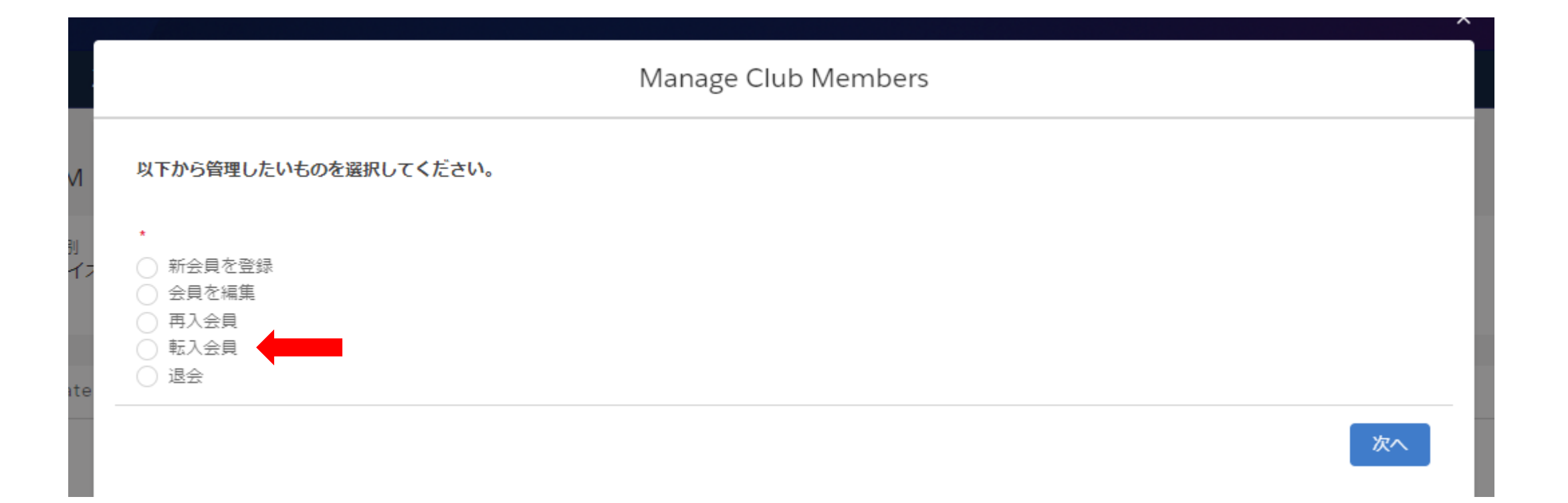

転入する会員を、氏名(ローマ字)またはライオンズID(会員番号)で検索します。いずれかを選択して「Search(検索)」をクリックします。

|                                                                                    | Manage Club Members                                                    |                      |
|------------------------------------------------------------------------------------|------------------------------------------------------------------------|----------------------|
| 見登録を開始するには、フィールドに情報を入力してくだ                                                         | きい                                                                     |                      |
| earch by Name or Lion ID 氏名またはライオン<br>氏名<br>ライオンズ ID                               | ズID(会員番号)で検索                                                           |                      |
|                                                                                    |                                                                        |                      |
|                                                                                    | 前へ Search                                                              |                      |
|                                                                                    | 前へ Search<br>Manage Club Members                                       |                      |
| 会員登録を開始するには、フィールドに情報を入力してください                                                      | 前へ Search<br>Manage Club Members                                       |                      |
| 会員登録を開始するには、フィールドに情報を入力してください<br>* Search by Name or Lion ID<br>○ 氏名<br>● ライオンズ ID | Manage Club Members Lix 注意:氏名は日本語では検索できません。また、こののと見つからない場合がありますので、ライオン | スペルに誤りが<br>vズIDでの検索? |

5

#### 検索結果が表示されるので、会員情報が正しいことを確認して、チェックを入れて「次へ」をクリック

※転入会員が他クラブに所属している場合は下記エラーメッセージが表示されるので、先に現在所属のクラブからの退会処理 を行ってください。

| Manage Club Members                                        |    |
|------------------------------------------------------------|----|
| この個人には現会員の記録が見つかりました。クラブから退会処理された人のみを、別のクラブに転入登録することができます。 |    |
|                                                            | 完了 |

#### 選択した会員の情報が表示されるので、間違いがないか確認のうえ、チェックを入れて「次へ」をクリック

| Manage Club Members |                                                                   |        |              |        |                 |                  |              |                           |                                   |
|---------------------|-------------------------------------------------------------------|--------|--------------|--------|-----------------|------------------|--------------|---------------------------|-----------------------------------|
| 表から                 | 表から会員を選択してください。 *注:現会員は、転入登録する前に退会処理されている必要があります。 - Hiroko Yasuda |        |              |        |                 |                  |              |                           |                                   |
| *注:7                | アクティブなメン                                                          | バーショ   | ップを転送する前に    | :ドD    | ップする必要があります。    | •                |              |                           |                                   |
| Exis                | ting Members                                                      | hips   |              |        |                 |                  |              |                           |                                   |
| 1 作                 | クラブ名                                                              | 示·     | クラブ番号        | L      | 会員の状況           | 入会日              | 退会日          | 会員種別                      | 退会理由                              |
| -                   | Club Name                                                         | $\sim$ | Club Lion Id | $\sim$ | Membership 🗸    | Lion Join Date 🗸 | Dropped Date | Membership 🗸              | Drop Reason 🗸                     |
| ~                   | NIPPON TEST                                                       |        | 168427       |        | Inactive Member | 6月 23, 2016      | Jan 30, 2024 | Lion-Regular<br>[Dropped] | Drop Resigned in<br>Good Standing |
|                     |                                                                   |        |              |        |                 |                  |              |                           |                                   |
|                     |                                                                   |        |              |        |                 |                  |              |                           | 次へ                                |

#### 転入日と会員タイプを入力

|                                  | Manage Cl |
|----------------------------------|-----------|
| *Membership Start Date 入会日(この場合車 | 云入日)      |
| 4月 10, 2024                      | 曲         |
| *Membership Type 会員タイプ           |           |
| なし                               | \$        |
| なし                               |           |
| 一般会員                             |           |
| 家族会員                             |           |
| レオライオン会員                         |           |
| 若年成人会員                           |           |
| 学生会員                             |           |
| 名誉会員                             | J         |

#### 選択する会員タイプに応じて、追加の項目が表示されます。

(例1)一般会員を選択すると、会員カテゴリーの選択が表示されるので、該当の会員カテゴリーを選択します。

## (例2)レオライオン会員を選択後、会員カテゴリーと年齢確認に用いた書類の項目が表示されるので、該当の項目を選択します。

| Manage Cl                 | ub Members                                                                 | Manage Club Members                                                                                |                   |                             |             |
|---------------------------|----------------------------------------------------------------------------|----------------------------------------------------------------------------------------------------|-------------------|-----------------------------|-------------|
| * Membership Type<br>一般会員 | *Membership Category 会員カテゴリー<br>正会員 :<br>なし<br>正会員<br>特助会員<br>不在会員<br>優待会員 | *Membership Type<br>レオライオン会員<br>*Verification of Age<br>なし<br>運転免許証<br>官公庁発行の証明書<br>出生証明書<br>パスポート | :<br>年齢確認に用いた証明書類 | *Membership Category<br>正会員 | :<br>*<br>8 |

#### 退会から1年以上経ってからの転入の場合は、スポンサーを選択します

| Mana                                                                                                    | age Club Members         |                                                      |                                 |
|----------------------------------------------------------------------------------------------------|--------------------------|------------------------------------------------------|---------------------------------|
| Please search for a sponsor for the new member. 新会員のスオ<br>* Search by Name or Lion ID 氏名またはライオンズID(会)<br>〇 氏名<br>〇 ライオンズ ID | ペンサーと検索してください<br>員番号)で検索 |                                                      |                                 |
|                                                                                                    |                          | 前へ次へ                                                 |                                 |
| Mana                                                                                                    | age Club Members         |                                                      |                                 |
| Please search for a sponsor for the new member.  * Search by Name or Lion ID  ● 氏名  ー ライオンズ ID                              |                          | 注意:氏名は日本語では検索て<br>ルに誤りがあると見つからない:<br>ライオンズIDでの検索をお勧め | きません。また、スペ<br>場合がありますので、<br>します |
| *First Name 名 ※ローマ字                                                                                                    | *Last Name 姓 ※ローマ字       | 1                                                    |                                 |
| Mark                                                                                                    | Eadie                    |                                                      |                                 |
|                                                                                                    |                          | 前へ次へ                                                 |                                 |
| 最後に「次へ」をクリックす                                                                                                    | ると転入登録が完了しまで             | す。                                                   | 9                               |